## **Passwort vergessen?**

Auf der Homepage in Menü auf "Mitgliederbereich" drücken.

| MENÜ              |              |
|-------------------|--------------|
|                   |              |
| Home              |              |
| Termine           |              |
| Gäste             |              |
| Mitgliederbereich | $\leftarrow$ |
| Spielergebnisse   |              |

Es erscheint dann die Aufforderung seinen Benutzername und das Passwort einzugeben. Der Benutzername ist immer der erste Buchstabe des Vornamen und direkt daran der Nachname. Lieschen Müller hat somit den Benutzernamen "LMüller". Unter der Eingabemaske steht "Passwort vergessen".

| Deserves |               |    |        |
|----------|---------------|----|--------|
| Passwort |               |    |        |
| Angeme   | eldet bleiber | Ar | melden |
|          |               |    |        |

Jetzt den Benutzernamen eingeben und auf "Neues Passwort" drücken.

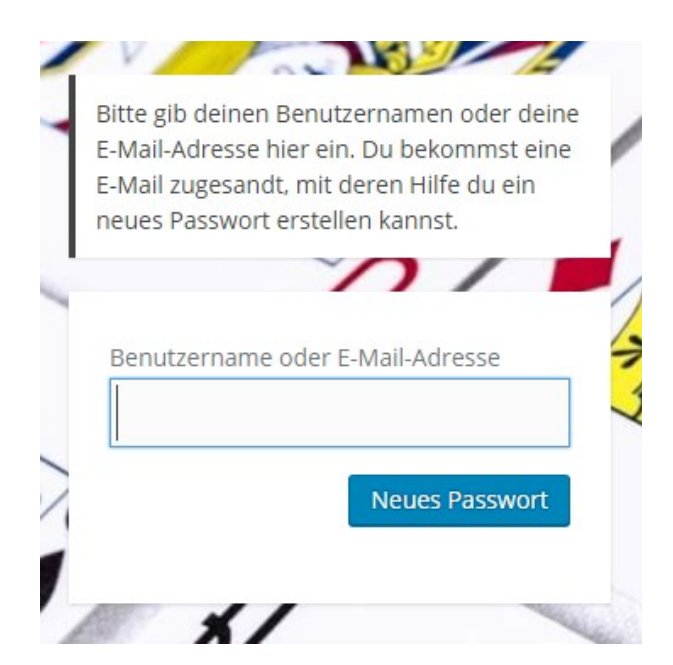

Sie bekommen dann eine Email von "Wordpress", die ungefähr so aussieht:

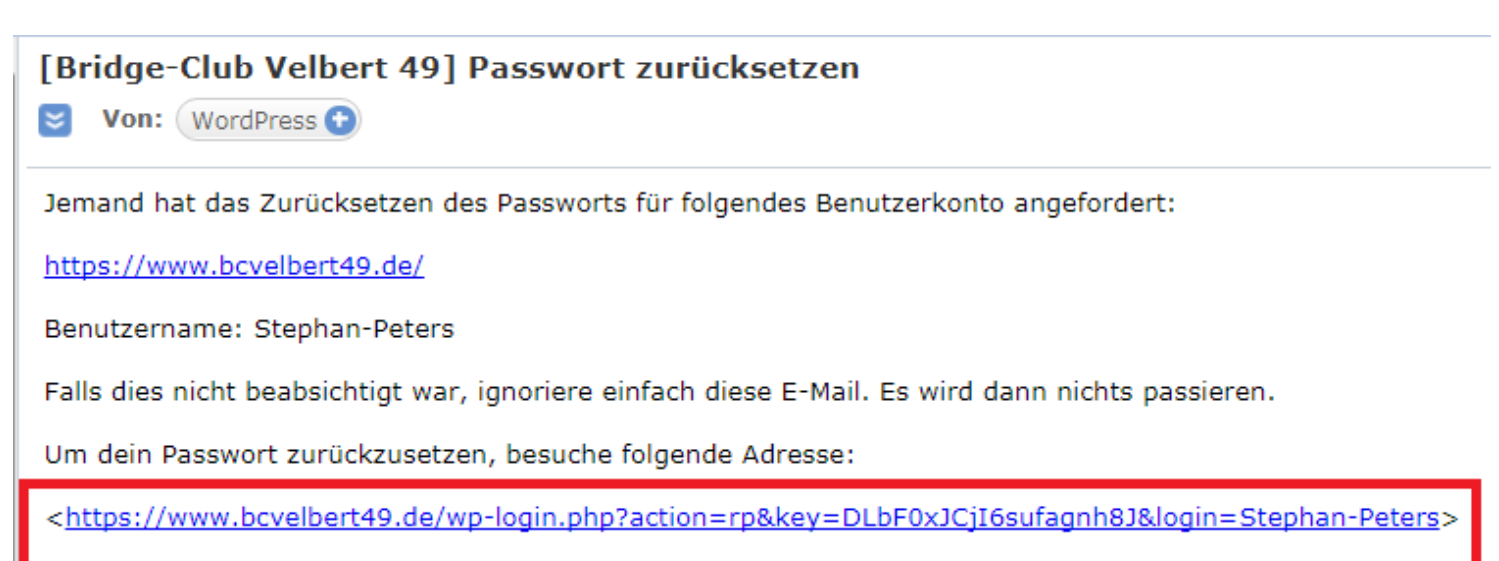

Unten auf den Link drücken (was ich in dem Bild rot umrandet habe).

Es erscheint dann unsere Homepage wie folgt.

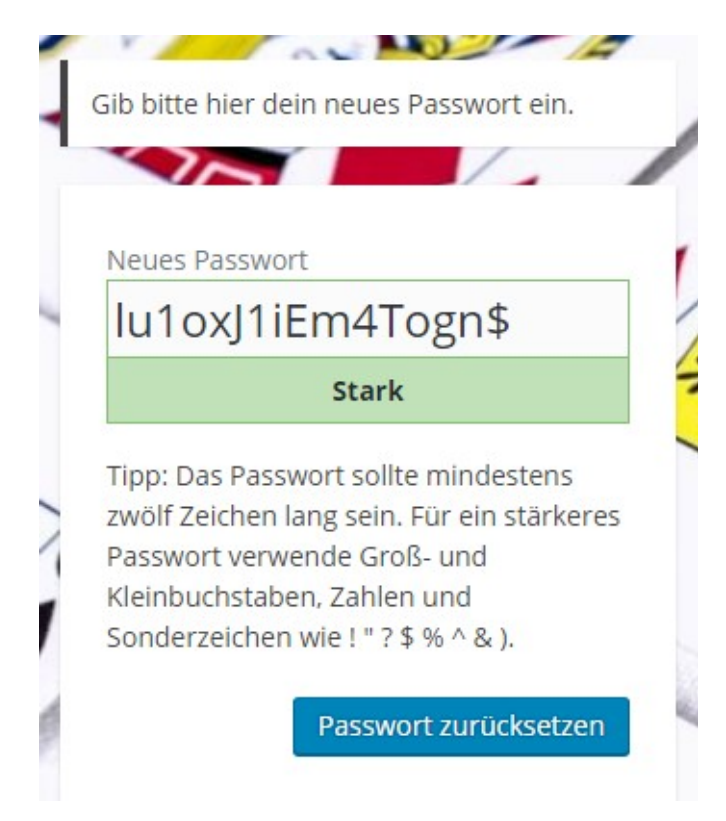

Den Kauderwelsch löschen und ein eigenes Passwort eingeben. Dann auf "Passwort zurücksetzen" drücken.

Das Feld unter der Passworteingabe zeigt an wie sicher das Passwort ist. Je sicherer das Passwort ist desto weniger kann man es sich merken. Also da einen Kompromiss suchen. Wenn da schwach steht und ihr es euch merken könnt ist das auch in Ordnung. Und wenn ihr es vergessen habt fangt wieder oben an. ;-)